# LEGGERE LE ATTIVITÀ DI UN SINGOLO ISCRITTO

Solutional de la companya de la companya de la comp

Puoi controllare anche le attività dei tuoi singoli iscritti, oltre ad averne i dati statistici delle sue preferenze se utilizzi i Tag Comportamentali nelle tue campagne Email.

#### In questa guida:

Accedere alle attività dell'iscritto (#1)

Le attività dell'iscritto (#2)

Preferenze iscritto (Tag Comportamentali) (#3)

### Accedere alle attività dell'iscritto

|                                                                                |                               |                  | <b>1</b> 0. 📾                        | 🍫 🦷 🖷                                  | 8 University ~ |
|--------------------------------------------------------------------------------|-------------------------------|------------------|--------------------------------------|----------------------------------------|----------------|
| 😗 Overview attività a                                                          | ccount                        | 🥥 🛄 II tu        | Ricerca rapida<br>Jo indice di reput | azione                                 | 12.5           |
| Liste email Liste solo sms Ca                                                  | mpagne inviate Messaggi invia | ti               | ·                                    |                                        |                |
| <ul> <li>Iscritti:<br/>13 / illimitato</li> <li>Gjorno e ora di mag</li> </ul> | gior attività iscritti        | c                | omplimenti, la tua reput             | cazione è positiva col<br>porti Di Più | ntinua così!   |
| Dati dell'ultima can                                                           | npagna effettuata - En        | nail             |                                      |                                        |                |
| Nome campagna:                                                                 | test_condividi                | Messaggi inviati |                                      |                                        |                |
| Data di invio:                                                                 | 18 apr 2019 - 12:10           |                  | 100%                                 | 50%                                    | 50%            |
| Oggetto:                                                                       | fefe                          | 2                |                                      |                                        |                |
| Inviata a :                                                                    | campi_test altro 🗸            | DETTAGLI         | Aperture                             | Click                                  | CTOR           |
|                                                                                |                               |                  |                                      |                                        |                |

Le attività di un singolo iscritto possono essere visionate dalla relativa scheda iscritto. Per accedere alla scheda iscritto puoi:

Cercarlo tramite la barra di ricerca rapida

Cliccando sull'indirizzo email nella sezione Visualizza iscritti.

# Le attività dell'iscritto

| 🚯 Scheda Iscritto | ★ Interessi | Lul Attività | 🖶 E-commerce Plus |
|-------------------|-------------|--------------|-------------------|
|                   |             |              |                   |

All'interno della scheda iscritto utilizza la barra orizzontale per spostarti nella tab "Attività" per visualizzare il totale delle attività effettuate dal contatto e la loro timeline.

Potrai visualizzare i dati relativi alle campagne inviategli o ai messaggi automatici (Automation plus), in particolare:

| Aperture                    |  |
|-----------------------------|--|
| Click                       |  |
| Bounces                     |  |
| Inoltri                     |  |
| Visualizzazioni sul browser |  |
| Disiscrizioni               |  |

|                     | Aperture | Click | Bounces | Inoltri | Vis. sul browser | Disiscrizioni |
|---------------------|----------|-------|---------|---------|------------------|---------------|
| Campagne            | 6        | 8     | 0       | 0       | 0                | 0             |
| Messaggi automatici | 0        | 0     | 0       | 0       | 0                | 0             |

Oltre alle attività totali compiute dal contatto hai a disposizione una timeline che ti riporterà nel dettaglio quando sono state effettuate.

Puoi modificare l'ordine di visualizzazione della timeline (dalle attività più recenti a quelle più datate e viceversa), decidere se espandere tutte le attività e visualizzare in caso i click e le url che il contatto ha cliccato.

| 🛿 Scheda Iscritto   | 🖈 Interessi |       | LIII Attività |           | 🖶 E-commerce Plus  |               |
|---------------------|-------------|-------|---------------|-----------|--------------------|---------------|
|                     | Aperture    | Click | Bounces       | Inoltri   | Vis. sul browser   | Disiscrizioni |
| Campagne            | 6           | 8     | 0             | 0         | 0                  | 0             |
| Messaggi automatici | 0           | 0     | 0             | 0         | 0                  | 0             |
|                     |             |       |               |           |                    | 04/0040       |
|                     |             |       | 24/04/2019 R  | egistro a | attività del : 24/ | 04/2019 👻     |
|                     |             |       | L             |           |                    |               |
|                     |             |       |               |           |                    |               |

# Preferenze iscritto (Tag Comportamentali)

Se hai creato e assegnato dei tag comportamentali alle tue campagne email e ai link al loro interno quando un iscritto aprirà l'email e compirà delle azioni su queste i dati dei tag verranno raccolti nella sezione "Interessi" della scheda iscritto.

Questa funzione ti consente di poter ottenere maggiori informazioni sulle abitudini e le preferenze dell'iscritto e potrai così vedere:

Quali campagne contrassegnate da tag l'iscritto apre maggiormente.

Quali link e argomenti sono più interessanti per il tuo iscritto.

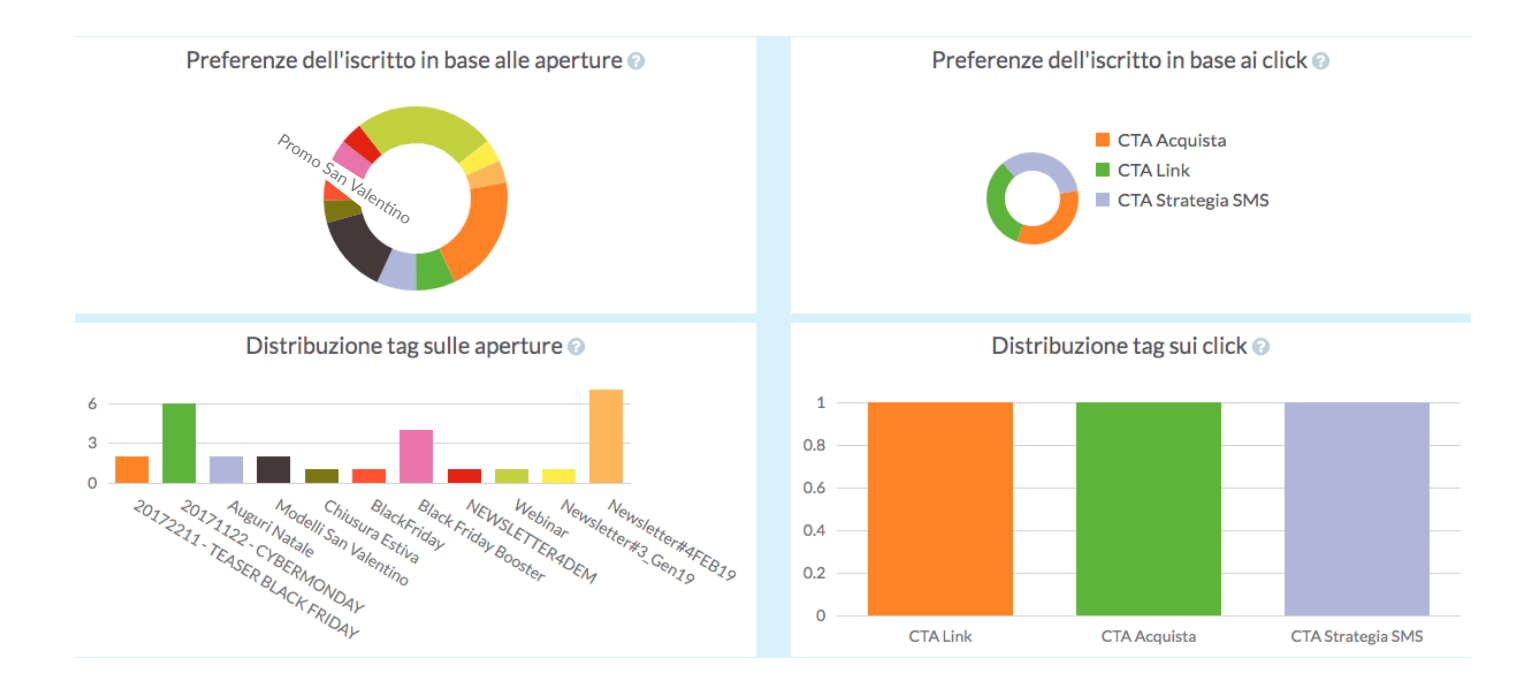

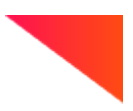

#### Riassumendo:

Accedi alla scheda iscritto tramite la barra di ricerca oppure cliccando sull'indirizzo email in "Visualizza iscritti".

Nella tab "Attività" potrai verificare il totale delle attività effettuate dall'iscritto.

La timeline ti mostra le attività dell'iscritto nel tempo.

La tab "Interessi" ti mostra le preferenze dell'iscritto in base ai tag comportamentali.